# ADPRO<sup>®</sup> FastTrace 2 FastTrace 2 by Xtralis

# Quick Setup Guide

September, 2012 Doc. 21778\_01

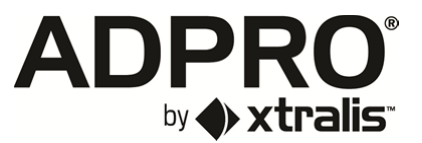

### Disclaimer

The contents of this document are provided on an "as is" basis. No representation or warranty (either express or implied) is made as to the completeness, accuracy or reliability of the contents of this document. The manufacturer reserves the right to change designs or specifications without obligation and without further notice. Except as otherwise provided, all warranties, express or implied, including without limitation any implied warranties of merchantability and fitness for a particular purpose are expressly excluded.

#### Intellectual Property and Copyright

This document includes registered and unregistered trademarks. All trademarks displayed are the trademarks of their respective owners. Your use of this document does not constitute or create a license or any other right to use the name and/or trademark and/or label. This document is subject to copyright owned by Xtralis AG ("Xtralis"). You agree not to copy, communicate to the public, adapt, distribute, transfer, sell, modify or publish any contents of this document without the express prior written consent of Xtralis.

### **General Warning**

This product must only be installed, configured and used strictly in accordance with the General Terms and Conditions, Technical and User Manual and product documents available from Xtralis. All proper health and safety precautions must be taken during the installation, commissioning and maintenance of the product. The system should not be connected to a power source until all the components have been installed. Proper safety precautions must be taken during tests and maintenance of the products when these are still connected to the power source. Failure to do so or tampering with the electronics inside the products can result in an electric shock causing injury or death and may cause equipment damage. Xtralis is not responsible and cannot be held accountable for any liability that may arise due to improper use of the equipment and/or failure to take proper precautions. Only persons trained through an Xtralis accredited training course can install, test and maintain the system.

#### Liability

You agree to install, configure and use the products strictly in accordance with the User Manual and product documents available from Xtralis.

Xtralis is not liable to you or any other person for incidental, indirect, or consequential loss, expense or damages of any kind including without limitation, loss of business, loss of profits or loss of data arising out of your use of the products. Without limiting this general disclaimer the following specific warnings and disclaimers also apply:

#### **Fitness for Purpose**

You agree that you have been provided with a reasonable opportunity to appraise the products and have made your own independent assessment of the fitness or suitability of the products for your purpose. You acknowledge that you have not relied on any oral or written information, representation or advice given by or on behalf of Xtralis or its representatives.

#### Total Liability

To the fullest extent permitted by law that any limitation or exclusion cannot apply the total liability of Xtralis in relation to the products is limited to:

(i) in the case of services, the cost of having the services supplied again; or

(ii) in the case of goods, the lowest cost of replacing the goods, acquiring equivalent goods or having the goods repaired.

#### Indemnification

You agree to fully indemnify and hold Xtralis harmless for any claim, cost, demand or damage (including legal costs on a full indemnity basis) incurred or which may be incurred arising from your use of the products.

#### Miscellaneous

If any provision outlined above is found to be invalid or unenforceable by a court of law, such invalidity or unenforceability will not affect the remainder which will continue in full force and effect. All rights not expressly granted are reserved.

### **Document Conventions**

The following icons conventions are used in this document.

| Convention | Description                                                                                                    |
|------------|----------------------------------------------------------------------------------------------------|
| $\wedge$   | Caution: This icon is used to indicate that there is a danger to equipment. The danger could be loss of data, physical damage, or permanent corruption of configuration details. |
| A          | Warning: This icon is used to indicate that there is a danger of electric shock. This may lead to death or permanent injury.                                                     |
|            | Warning: This icon is used to indicate that there is a danger of inhaling dangerous substances. This may lead to death or permanent injury.                                      |

## **Tradename statement**

ADPRO is a registered trademark of Xtralis AG Pty Ltd.

#### Contact Us

The Americas +1 781 740 2223 Asia +852 2916 8876 Australia and New Zealand +61 3 9936 7000

UK and Europe +44 1442 242 330 Middle East +962 6 588 5622

www.xtralis.com

## Contents

| 1 | Pack  | ing List1                                                                                |
|---|-------|------------------------------------------------------------------------------------------|
| 2 | Powe  | er Requirements1                                                                         |
| 3 | Safet | ty Instructions1                                                                         |
| 4 | Tech  | nical Documents1                                                                         |
| 5 | Insta | Iling the FastTrace 2 Client Software on your Computer1                                  |
|   | 5.1   | FastTrace 2 Client – Minimum System Requirements 1   5.1.1 Hardware 1   5.1.2 Software 2 |
|   | 5.2   | Preparing the network settings on your PC25.2.1Changing the PC's IP address2             |
|   | 5.3   | Installing the FastTrace 2 Client Software                                               |
|   | 5.4   | Launching the FastTrace 2 Client                                                         |
|   |       | 5.4.2 Adding a FastTrace 2 server to the FastTrace 2 client                              |
| 6 | Usin  | g ADPRO VideoCentral Platinum5                                                           |
|   | 6.1   | Set up FastTrace 2 for Connection with ADPRO VideoCentral Platinum                       |
|   | 6.2   | Set up FastTrace 2 for Alarm Transmission to the ADPRO VideoCentral Platinum6            |
|   | 6.3   | Setting time zone, date and time in the FastTrace 2                                      |
|   | 6.4   | Save and Restart                                                                         |
|   | 6.5   | Set up ADPRO VideoCentral Platinum for Alarm Reception from the FastTrace 2<br>Server    |

# 1 Packing List

After unpacking, check for any signs of damage. Damage should be reported to your supplier immediately. Also check whether all items are present:

- ADPRO<sup>®</sup> FastTrace<sup>™</sup> 2 server unit
- Power cord
- CD with client software and manuals
- Quick Setup Guide
- 19" mounting brackets black
- Set of resistors (if fitted with MIO / EIO input/output card)
- Set of 4 rubber feet to use the FastTrace 2 Server as desktop unit

The products will be provided with a plug according to the National Heavy Current Regulations of the country of shipment. Installation should be done according to National Regulations.

# 2 **Power Requirements**

The ADPRO FastTrace 2 is designed for 100 - 240 VAC 50 - 60 Hz operation. It should not share electrical outlets or circuits with devices that may cause significant electrical interference, such as air conditioners or a photocopier.

Some installations may have particularly bad mains power disturbances, such as large voltage spikes, surges and power sags which may cause system failure. In this case, power line filters/conditioners and/or uninterruptible power supplies should be fitted between the ADPRO FastTrace 2 and the mains.

# 3 Safety Instructions

The plug is the disconnect device for the FastTrace 2 video systems; the socket-outlet needs to be installed near the video system and needs to be easily accessible.

# 4 **Technical Documents**

Please download the technical manual and users' manual from our website <u>www.xtralissecurity.com</u>. You can also download some technical data sheets on specific items connecting to the FastTrace 2.

# 5 Installing the FastTrace 2 Client Software on your Computer

# 5.1 FastTrace 2 Client – Minimum System Requirements

## 5.1.1 Hardware

- Pentium 4, 1.6 GHz
- 512 MB RAM
- Graphics card that is compatible with DirectX 7

It is recommended to use a graphics card that allows YUV surfaces and hardware stretching. If not compatible the FastTrace 2 client software will force the graphics card to GDI mode, which will increase CPU load.

## 5.1.2 Software

- Windows XP (SP 2) or higher
- Internet Explorer 7 or higher
- DirectX 7

The FastTrace 2 Client version 2.01.xxxx is backwards compatible with all V3100 Hybrid versions (from version 2.00.xxxx) and all V3100 FT versions (from version 1.00.0001). However, some menus will look different, depending on the connected video system.

## NOTE!

• It is recommended to install the latest drivers of your graphics card!

For NVIDIA cards please check the website http://www.nvidia.com.

For ATI cards please check the website <u>http://ati.amd.com</u>.

• The client can always be forced into GDI mode. Add the line 'gdi=1' in the [General] section of the 'hydra.ini' file. This file can be found in your local work folder. Forcing the client to GDI mode is not recommended!

# 5.2 Preparing the network settings on your PC

The FastTrace 2 video system is by default on IP address 10.0.0.10 with subnet mask 255.255.255.0. When installing the client software, you need to put your PC in the same IP range (e.g. IP address 10.0.0.2 with subnet mask 255.255.255.0).

## 5.2.1 Changing the PC's IP address

## 5.2.1.1 For Windows XP

From Start > All Programs > Accessories > Communications > Network Connections right click on Local Area Connection and select Properties.

From here, select Internet Protocol (TCP/IP) and click Properties.

| IP address      | 10.0.0.2      |
|-----------------|---------------|
| Subnet mask     | 255.255.255.0 |
| Default gateway | 10.0.0.1      |

For ease of initial setup, you should change the PC IP settings to the following:

Click **OK** and the Local Area Connection Properties box is displayed again. Click **OK** and close the Network and Dial-up Connections panel.

## 5.2.1.2 For Windows Vista/ Windows 7

From Start click Control Panel (View by Category). Click Network and Internet. Click Change adapter settings. Right click on Local Area Connection and select Properties. Select Internet Protocol Version 4 (TCP/IPv4) and click Properties.

For ease of initial setup, you should change the PC IP settings to the following:

| IP address      | 10.0.0.2      |
|-----------------|---------------|
| Subnet mask     | 255.255.255.0 |
| Default gateway | 10.0.0.1      |

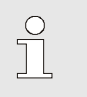

## NOTE!

If the PC being used for configuration is also the Video Central Session Handler PC, the IP address should be set to 192.168.1.10 instead.

Click OK to return to the Local Area Connection panel. Again click OK to close this panel.

# 5.3 Installing the FastTrace 2 Client Software

Connect your PC to the FastTrace 2 video system with an RJ45 network cross cable.

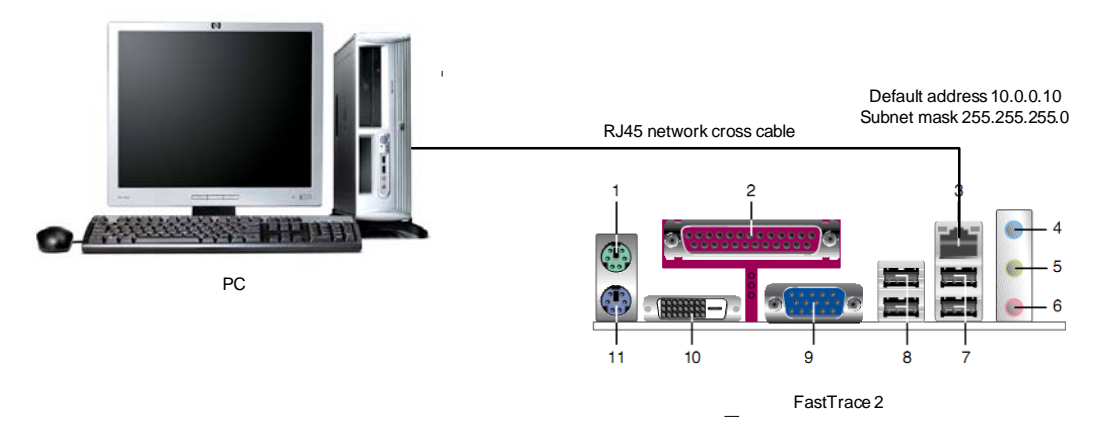

Open **Internet Explorer** and type the address of the FastTrace 2 video system in the address bar. If necessary add the setup page to the address: <u>http://10.0.010/setup.php</u>.

Click **setup.exe**. Click **Run** to start the installation. You can also click 'Save' to store the files on your PC so that you can run the installation later. Click **Run** to begin the installation of the Client software. When showing the License Agreement window, you need to agree with the terms. Click **I Agree**. Accept or modify the installation folder. Click **Next**. Accept or modify the work folder. Also select your preferred language. Click **Install**.

The installation is now completed. Click **Close** to exit this installation wizard.

# 5.4 Launching the FastTrace 2 Client

On the desktop, double click the FastTrace 2 shortcut.

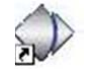

If no shortcut icon can be found, click the **Windows Start** button, choose **All Programs** and click **FastTrace 2 > FastTrace 2**. You will get a login window:

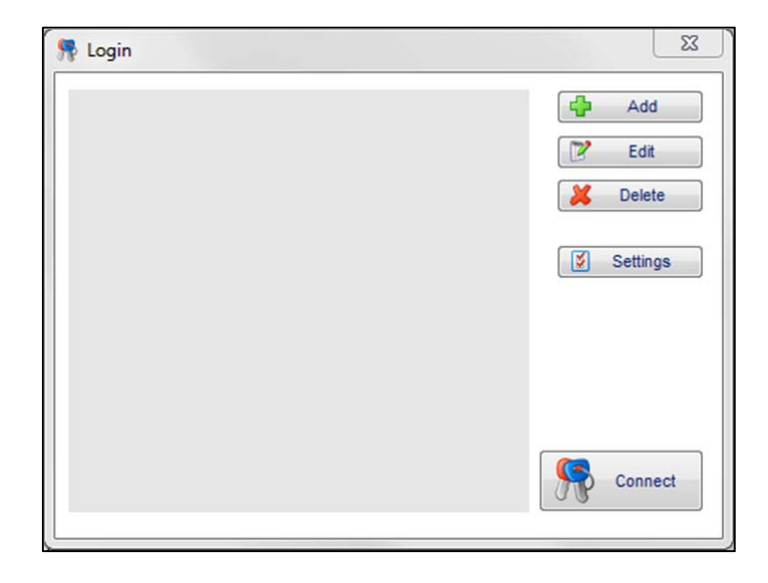

## 5.4.1 Settings

Via **Settings** you can change the language, the skin (= appearance of the program), the work folder (in which stills and footage are stored) and the Auto restart settings:

| Logi   | n      |            |      |           |             |                   | 23     |
|--------|--------|------------|------|-----------|-------------|-------------------|--------|
| XK     | ۲      | English    |      |           |             |                   | Ok     |
|        | 0      | Français   |      |           |             | ×                 | Cancel |
|        | 0      | Deutsch    |      |           |             |                   |        |
| =      | 0      | Nederlands |      |           |             |                   |        |
|        | 0      | Español    |      |           |             |                   |        |
| GUI st | yle    |            | Win  | dows      | •           | (Restart required | )      |
| Path:  |        |            | C:\L | Jsers\Fey | sVFastTrace | 2                 |        |
| Auto   | restar | t          | 0    | No        | 0           | Yes               |        |

## 5.4.2 Adding a FastTrace 2 server to the FastTrace 2 client

Launch the FastTrace 2 Client. Click Add.

You will get the window as underneath.

| Name:            |       | OK OK    |
|------------------|-------|----------|
| IP Address:      |       | X Cancel |
| RTSP Port:       | 554   |          |
| Control Port:    | 2000  |          |
| Connection Type: | TCP 💌 |          |
| Username:        | 0     |          |
| Password:        |       |          |

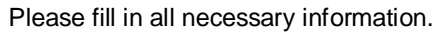

| Name                      | Enter a description as "Name".<br>It is recommended to provide a meaningful description to your<br>FastTrace 2 video system!                     |
|---------------------------|----------------------------------------------------------------------------------------------------|
| IP Address                | Enter the IP address of the FastTrace 2 (by default 10.0.0.10).                                                                                  |
| RTSP Port<br>Control Port | Set RTSP and Control ports. Use the same ports as specified under <b>System &gt; Ethernet/PPP</b> .                                              |
| Connection Type           | Select the TCP or UDP protocol. UDP is recommended, but TCP may be required if the connection goes through a router that blocks the UDP packets. |
| Username<br>Password      | Enter the username and password of an existing user. By default you can log on with user "0" and password "666777".                              |

Click **OK** to save the added device.

At this time you can select the newly added video system from the list and connect to it.

## 5.4.3 Connecting to a FastTrace 2 Server

Launch the FastTrace 2 Client. Select the desired video system from the list and click **Connect**.

| Connect |
|---------|
|---------|

# 6 Using ADPRO VideoCentral Platinum

The information underneath is specified for ADPRO VCP, but also applies for use of the FastTrace 2 with VSKWin or M3000 software.

# 6.1 Set up FastTrace 2 for Connection with ADPRO VideoCentral Platinum

Following information has to be entered before connecting to the ADPRO VideoCentral Platinum:

- Unit ID
- Username and password
- IP address and connection ports

•

Open **System > Behaviour > Alarm transmission**. Enter the correct value for "FastTrace Unit ID" (value must be a number between 1 and 9999). Click **Save**.

Open **System > General > Users**. Click **Add**. Select a free user ID (= value from 0 through 31; with 0, 1 and 15 by default reserved). Enter the user name. Type the password (= 6 digits) and retype it to exclude typing errors. Select the Administrator level. Click **Save**.

Open **System > Connections > Ethernet/PPP**. For Ethernet parameters, enter the final IP address, subnet mask and gateway, according to the specifications of the network to which the system will be connected. For ports, modify Control port (= port 1) and RTSP port (= port 2) according to the ports configured in the Central Video Platinum software. Click **Save**.

## 6.2 Set up FastTrace 2 for Alarm Transmission to the ADPRO VideoCentral Platinum

To set up the FastTrace 2 Server to send alarms to the ADPRO VideoCentral Platinum, open **System > Behaviour > Alarm transmission**. Under Activate Alarm Transmission, select the option "Primary Ethernet". Under Primary Alarm Transmission, enter the IP address of the VCP computer in the Destination 1 IP address field. Click **Save**.

# 6.3 Setting time zone, date and time in the FastTrace 2

Open **System > General > Date/Time**. Select the time zone, tick **Yes** for Daylight savings and – if available – enter the NTP server address. Select "Date" and enter time (hours, minutes, seconds). Click **Save**.

## 6.4 Save and Restart

To store all modifications to non-volatile memory, open **System > Maintenance > Configuration Management**, select configuration 1 and click Save.

To apply the new network settings, restart the unit. Open **System > Maintenance > Configuration Management** and click **System Restart**.

Now you can connect the FastTrace 2 to the final network and use the VCP software.

# 6.5 Set up ADPRO VideoCentral Platinum for Alarm Reception from the FastTrace 2 Server

In the VideoCentral Platinum Client, open **Tools > Administration > Sites** and click **Add**.

Fill in all parameters as explained in 6.1 Set up FastTrace 2 for connection with ADPRO VideoCentral Platinum.

| Ever                                                        | ts SitePulse N                                             | Iotification Owner L    | Location Images | Diagram           |  |
|-------------------------------------------------------------|------------------------------------------------------------|-------------------------|-----------------|-------------------|--|
| Details                                                     | 1050                                                       |                         |                 |                   |  |
| Unit ID                                                     | 1352                                                       |                         |                 |                   |  |
| Name                                                        | FastTrace 2 H/                                             | AR                      |                 | -                 |  |
| User ID                                                     | 0                                                          | Password                | XXXXXX          |                   |  |
| Туре                                                        | FastTrace2                                                 | ~                       | Save audio /    | video to database |  |
| Communica                                                   | itions<br>:kup network con<br>Default                      | nection in case primary | v fails.        |                   |  |
| Communica<br>Use bar<br>Network -<br>IP Addres              | tions<br>kup network con<br>Default<br>s 10 .              | nection in case primary | y fails.<br>135 |                   |  |
| Communica<br>Use bar<br>Network -<br>IP Addres<br>Control P | tions<br>kup network con<br>Default<br>\$ 10 .<br>ort 2000 | 0 . 0 .<br>RTSP Port    | y fails.        | HTTP Port 80      |  |

Click OK.

#### www.xtralis.com

The Americas +1 781 740 2223 Asia +8621 5240 0077 Australia and New Zealand +61 3 9936 7000 UK and Europe +44 1442 242 330 Middle East +962 6 588 5622

The contents of this document are provided on an "as is" basis. No representation or warranty (either express or implied) is made as to the completeness, accuracy or reliability of the contents of this document. The manufacturer reserves the right to change designs or specifications without obligation and without further notice. Except as otherwise provided, all warranties, express or implied, including without limitation any implied warranties of merchantability and fitness for a particular purpose are expressly excluded.

This document includes registered and unregistered trademarks. All trademarks displayed are the trademarks of their respective owners. Your use of this document does not constitute or create a license or any other right to use the name and/or trademark and/or label.

This document is subject to copyright owned by Xtralis AG ("Xtralis"). You agree not to copy, communicate to the public, adapt, distribute, transfer, sell, modify or publish any contents of this document without the express prior written consent of Xtralis.

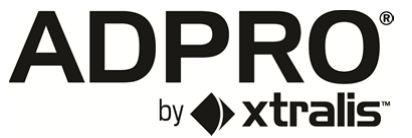